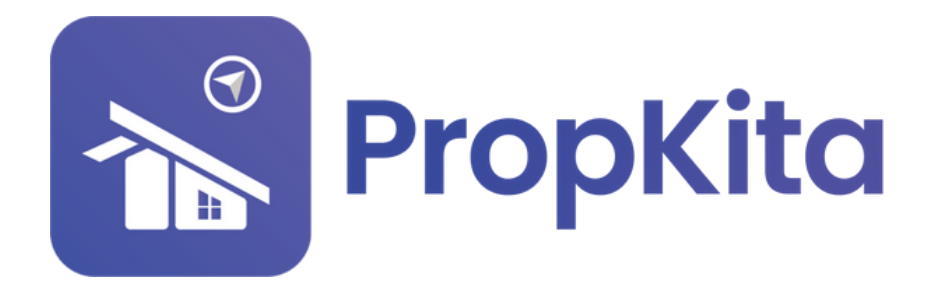

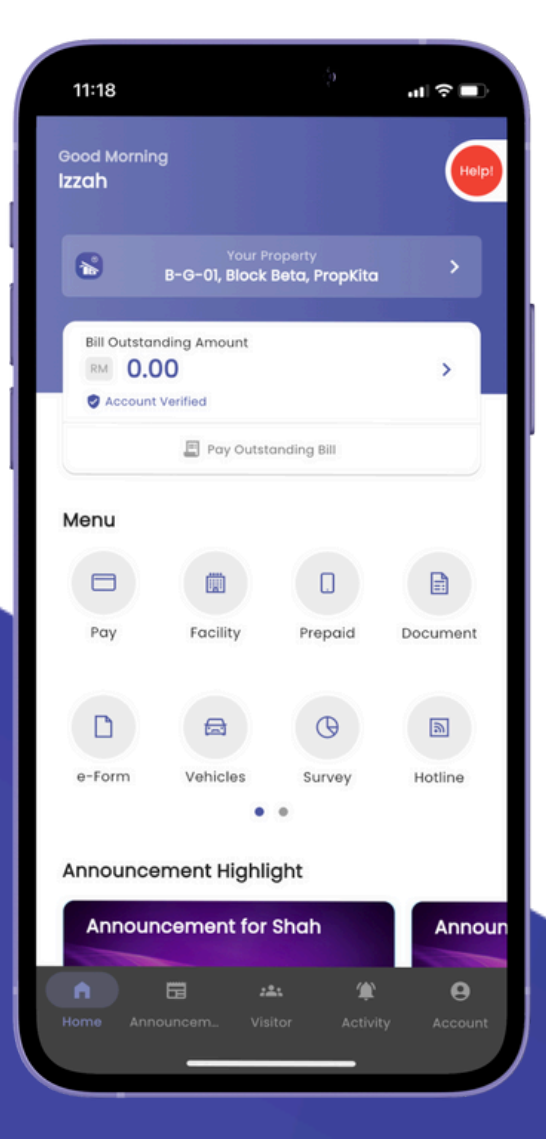

# **USER MANUAL** MANUAL PENGGUNA

# **PROPKITA APPLICATION**

### VEHICLES

Dwibahasa

## Tutorial 11 Vehicles

How to register Vehicles Cara untuk mendaftar kenderaan

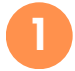

Open the app and tap the "Vehicles" button.

Buka aplikasi tersebut dan tekan butang **kenderaan**.

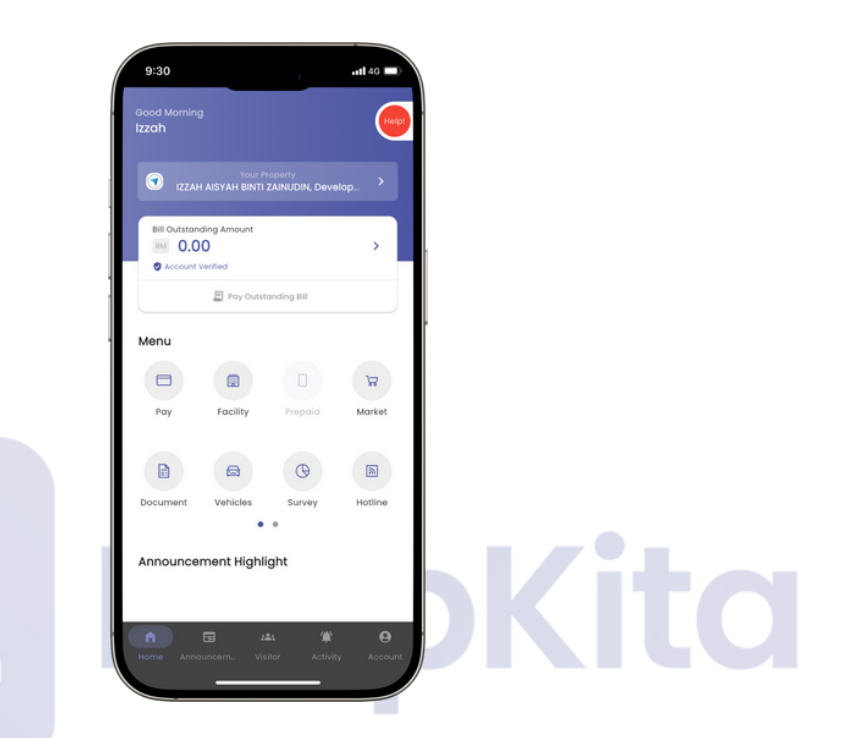

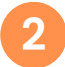

Tap the "Plus(+)" button. Tekan butang tambah(+).

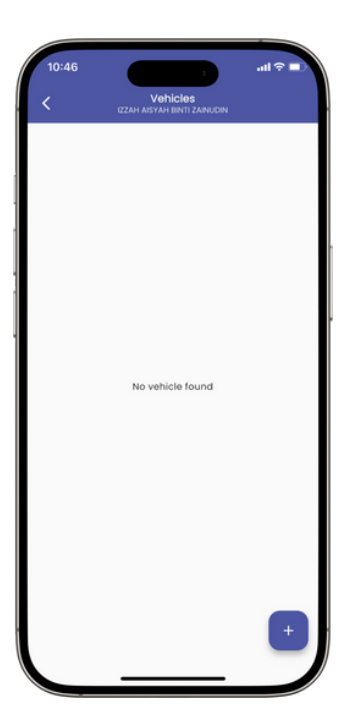

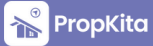

### Vehicles - Cont.

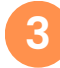

Register the car plate number, brand, model, colour, vehicle image and vehicle type then click "Add" button.

Daftarkan **nombor plat**, **jenama**, **model**, **warna**, **gambar kenderaan** dan **jenis kenderaan** kemudian tekan **"Add**".

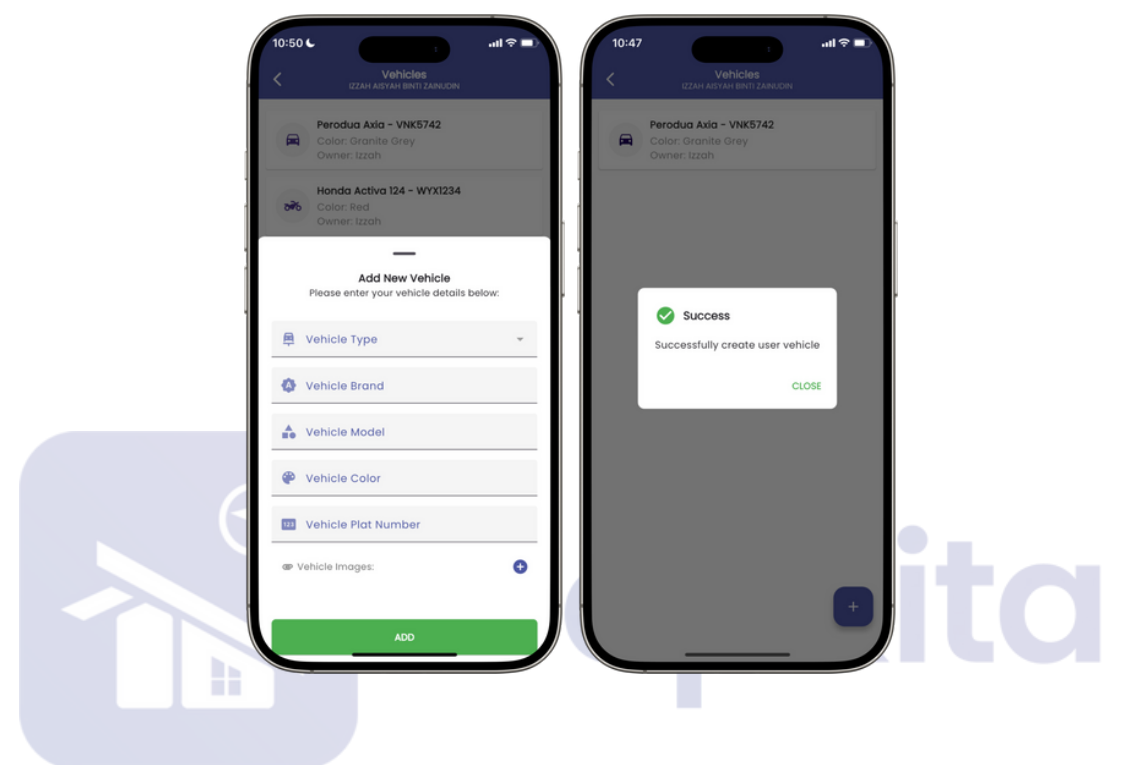

4

#### Then, the vehicle you registered will be shown in the list.

Klik **okay** dan kenderaan yang anda daftar akan **ditunjukkan di dalam list** tersebut.

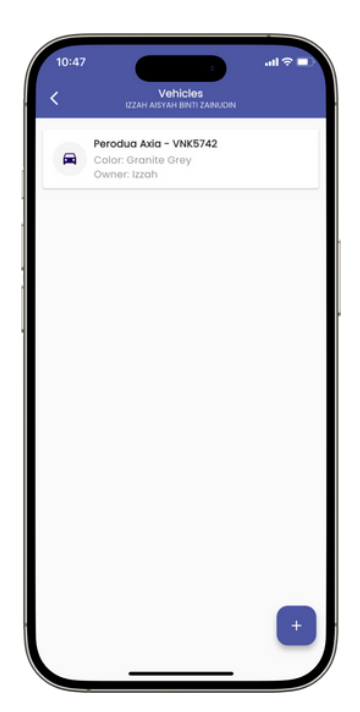

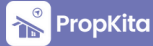

4

#### Vehicles - Cont.

You can also register your motorcycle in the app. Register the motorcycle plate number, brand, model, colour and choose the motorcycle type then submit the form.

Anda juga boleh daftarkan **motosikal** anda ke dalam apps. Daftarkan **nombor plat**, **jenama**, **model**, **warna** dan pilih **jenis motosikal** kemudian **submit** borang tersebut.

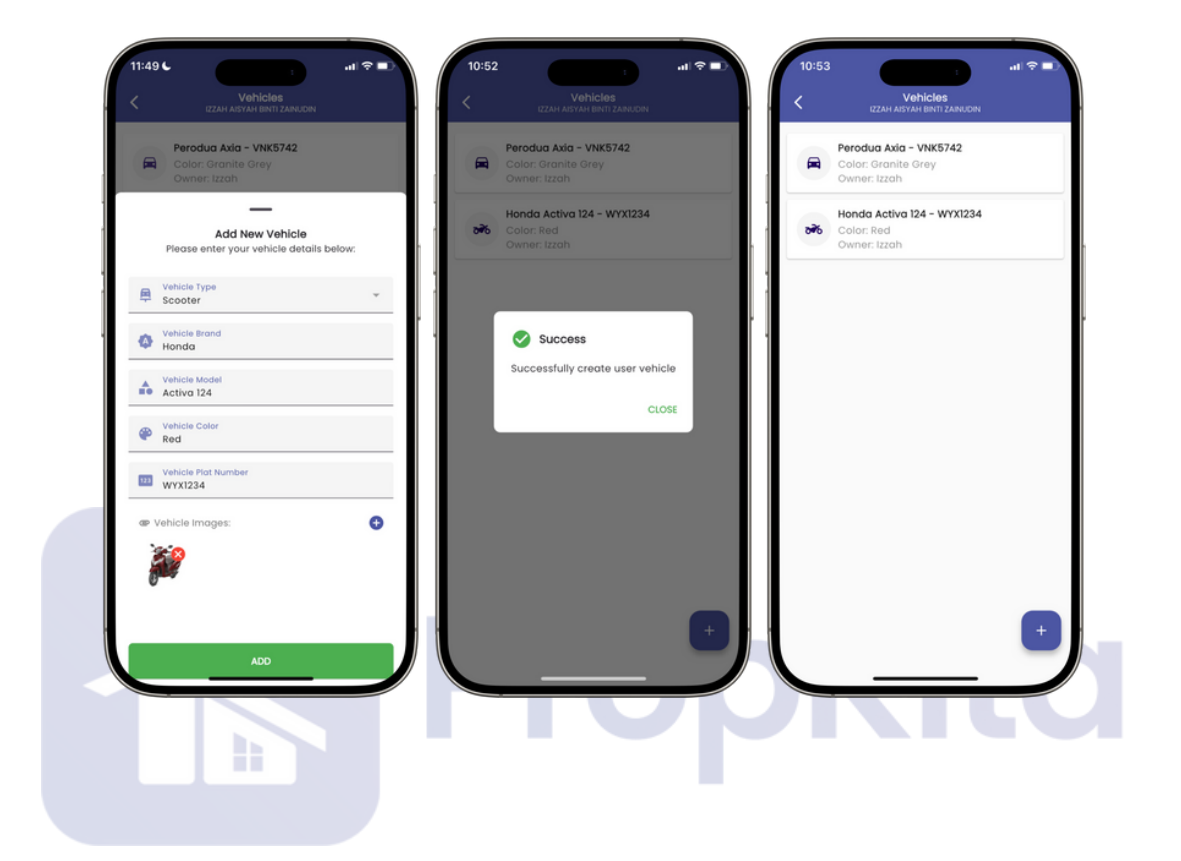

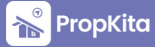